## ЛАБОРАТОРНАЯ РАБОТА №15

# Зачетная работа по EXCEL: построение графиков и диаграмм *Цели*:

- 1. научиться выполнять построение графиков и диаграмм;
- 2. проверить уровень знаний и умений по теме «Табличный процессор Excel».

#### Теоретическая часть

Для того чтобы построить график или диаграмму в Excel необходимо выделить нужные столбцы таблицы, нажать Вставка – Диаграмма и выбрать подходящий тип графика. Отображаемые данные можно отредактировать, нажав по графику правой кнопкой мыши и выбрав в контекстном меню пункт «Исходные данные». При появлении лишней кривой (графика), эту линию можно удалить, выделив ее щелчком мыши (левой кнопкой) и нажав delete. Другие настройки ищите в контекстном меню или на дополнительных вкладках ленты (версия 2007 и выше).

#### Практическая часть

#### Первое задание

Необходимо воспроизвести на первом листе таблицу, представленную на рис. 1. Столбец Цена считается как Количество \* Цена за единицу товара. Столбцы Цена \$ и Цена евро считаются как цена в рублях, деленная на курс соответствующей валюты, и, при изменении курса, должны меняться автоматически. Строка Сумма считается при помощи соответствующей функции. Строка Скидка считается следующим образом: если сумма в рублях больше 300, то скидка 10%, иначе – 0% (функция ЕСЛИ). Строка Итого считается как разность суммы в рублях (\$, евро) и скидки. Во всех столбцах, относящихся к ценам, используйте денежный формат. Постройте столбчатую диаграмму, отображающую информацию о стоимости продуктов в \$.

|    | A                 | В                      | С          | D                    | E        | F       | G         | Н |
|----|-------------------|------------------------|------------|----------------------|----------|---------|-----------|---|
| 1  | Доллар            | Евро                   |            |                      |          |         |           |   |
| 2  | \$28,53           | 43,61€                 |            |                      |          |         |           |   |
| 3  |                   |                        |            |                      |          |         |           |   |
| 4  |                   |                        |            |                      |          |         |           |   |
| 5  | Номер то-<br>вара | Наименование<br>товара | Количество | Цена за 1 шт<br>(кг) | Цена     | Цена \$ | Цена евро |   |
| 6  | 1                 | Молоко                 | 2          | 24,00p.              | 48,00p.  | \$1.68  | 1,10 €    |   |
| 7  | 2                 | Масло                  | 2          | 100,00p.             | 200,00p. | \$7.01  | 4,59€     |   |
| 8  | 3                 | Мороженное             | 3          | 9,00p.               | 27,00p.  | \$0.95  | 0,62€     |   |
| 9  | 4                 | Котлеты                | 2          | 60,00p.              | 120,00p. | \$4.21  | 2,75€     |   |
| 10 |                   |                        |            | Сумма                | 395,00p. | \$13.85 | 9,06 €    |   |
| 11 |                   |                        |            | Скидка               | 39,50p.  | \$1.38  | 0,91€     |   |
| 12 |                   |                        |            | Итого                | 355,50p. | \$12.46 | 8,15€     |   |
| 13 |                   |                        |            |                      |          |         |           |   |
| 14 |                   |                        |            |                      |          |         |           |   |
| 15 |                   |                        |            |                      |          |         |           |   |

Рис. 1. Таблица товаров

## Второе задание

Необходимо воспроизвести на втором листе таблицу, представленную на рис.2. Столбец *x* принимает значения от 1,2 до 4,2 с шагом 0,1 (подсказка: используйте маркер автозаполнения). Для заполнения 2 и 3 столбцов используйте соответствующие формулы и функции.

| 15 | А   | В                                    | С              | D       | E       | F     | G     | н |  |
|----|-----|--------------------------------------|----------------|---------|---------|-------|-------|---|--|
| 1  | .0  |                                      |                |         |         |       |       |   |  |
| 2  |     | Строим график функции cos(3/(1-x^2)) |                |         |         |       |       |   |  |
| 3  |     |                                      |                |         |         |       |       |   |  |
| 4  | X   | 3/(1-x^2)                            | cos(3/(1-x^2)) |         | Enado   | AV    |       |   |  |
| 5  | 1,2 | -6,82                                | 0,86           |         | i paqu  | NIK.  |       |   |  |
| 6  | 1,3 | -4,35                                | -0,36          | 1,5     | 1 1 1   |       |       |   |  |
| 7  | 1,4 | -3,13                                | -1             |         |         |       |       |   |  |
| 8  | 1,5 | -2,4                                 | -0,74          | 1-      |         |       |       |   |  |
| 9  | 1,6 | -1,92                                | -0,35          |         |         |       |       |   |  |
| 10 | 1,7 | -1,59                                | -0,02          | ([2,0,5 |         |       |       |   |  |
| 11 | 1,8 | -1,34                                | 0,23           | × o     |         |       |       |   |  |
| 12 | 1,9 | -1,15                                | 0,41           | 31(     | 15 2 25 | 3 35  | 4 45  |   |  |
| 13 | 2   | -1                                   | 0,54           | 8 05    |         | 9 0,0 | 7 7 7 |   |  |
| 14 | 2,1 | -0,88                                | 0,64           | 0 -0,5  |         |       |       |   |  |
| 15 | 2,2 | -0,78                                | 0,71           | 1       | V       |       |       |   |  |
| 16 | 2,3 | -0,7                                 | 0,77           |         |         |       |       |   |  |
| 17 | 2,4 | -0,63                                | 0,81           | -1.5    |         |       |       |   |  |
| 18 | 2,5 | -0,57                                | 0,84           |         | *       |       |       |   |  |
| 19 | 2,6 | -0,52                                | 0,87           |         | ^       |       | 1     |   |  |
| 20 | 2,7 | -0,48                                | 0,89           |         |         |       |       |   |  |
| 21 | 2,8 | -0,44                                | 0,91           |         |         |       |       |   |  |
| 22 | 2,9 | -0,4                                 | 0,92           |         |         |       | _     |   |  |
| 23 | 3   | -0,38                                | 0,93           |         |         |       |       |   |  |
| 24 | 3,1 | -0,35                                | 0,94           |         |         |       |       |   |  |
| 25 | 3,2 | -0,32                                | 0,95           |         |         |       |       |   |  |
| 26 | 3,3 | -0,3                                 | 0,95           |         |         |       |       |   |  |
| 27 | 3,4 | -0,28                                | 0,96           |         |         |       | -     |   |  |
| 28 | 3,5 | -0,27                                | 0,96           |         |         |       |       |   |  |
| 29 | 3,6 | -0,25                                | 0,97           |         |         | -     |       |   |  |
| 30 | 3,7 | -0,24                                | 0,97           |         |         |       |       |   |  |
| 31 | 3,8 | -0,22                                | 0,98           |         |         |       |       |   |  |
| 32 | 3,9 | -0,21                                | 0,98           |         |         |       |       |   |  |
| 33 | 4   | -0,2                                 | 0,98           |         |         |       |       |   |  |
| 34 | 4,1 | -0,19                                | 0,98           |         |         |       |       |   |  |
| 35 | 4,2 | -0,18                                | 0,98           |         |         |       | -     |   |  |
| 36 |     |                                      |                |         |         |       |       |   |  |

Рис. 2. Таблица с графиком

## Третье задание

Необходимо воспроизвести на третьем листе таблицу, представленную на рис. 3. Для заполнения столбца *Месяцы* используйте маркер автозаполнения. Для заполнения столбца *Прибыль* используйте случайные числа в диапазоне от 500000 до 3000000 (воспользуйтесь специальной математической функцией). Для заполнения столбца *Расходы* используйте случайные числа в диапазоне от 100000 до 500000 (воспользуйтесь специальной математической функцией). *Итого=Прибыль-Расходы*. Столбец *Итого* \$ равен столбцу *Итого*, деленному на курс доллара из первого задания (создайте связь между листами). При изменении курса на первом листе значения данного столбца должны меняться автоматически. Диаграмма строится для столбца *Итого* для каждого месяца.

# http://kimrt.ru

|    | A       | B                                                                                                    | C                                     | D                                                                                                    | E       | F        | G |
|----|---------|----------------------------------------------------------------------------------------------------|---------------------------------------|----------------------------------------------------------------------------------------------------|---------|----------|---|
| 1  |         |                                                                                                    |                                       |                                                                                                    |         |          |   |
| 2  | Квартал | Месяц                                                                                                    | Прибыль                               | Расходы                                                                                                    | Итого   | Итого \$ |   |
| 3  | I       | Январь                                                                                                    | 742841                                | 134461                                                                                                    | 608380  | \$21 324 |   |
| 4  |         | Февраль                                                                                                    | 1801633                               | 464979                                                                                                    | 1336654 | \$46 851 |   |
| 5  |         | Март                                                                                                    | 2061111                               | 362483                                                                                                    | 1698628 | \$59 538 |   |
| 6  |         | Апрель                                                                                                    | 2519986                               | 442341                                                                                                    | 2077645 | \$72 823 |   |
| 7  |         | Май                                                                                                    | 1280938                               | 248014                                                                                                    | 1032924 | \$36 205 |   |
| 8  |         | Июнь                                                                                                    | 1866689                               | 484787                                                                                                    | 1381902 | \$48 437 |   |
| 9  |         | Июль                                                                                                    | 1135254                               | 425435                                                                                                    | 709819  | \$24 880 |   |
| 10 |         | Август                                                                                                    | 905872                                | 223147                                                                                                    | 682725  | \$23 930 |   |
| 11 |         | Сентябрь                                                                                                    | 1731070                               | 458243                                                                                                    | 1272827 | \$44 614 |   |
| 12 | IV      | Октябрь                                                                                                    | 1427918                               | 209859                                                                                                    | 1218059 | \$42 694 |   |
| 13 |         | Ноябрь                                                                                                    | 2153750                               | 443369                                                                                                    | 1710381 | \$59 950 |   |
| 14 |         | Декабрь                                                                                                    | 2359790                               | 140523                                                                                                    | 2219267 | \$77 787 |   |
| 15 | 1       | 1                                                                                                    |                                       |                                                                                                    |         |          |   |
| 16 |         | Диагра                                                                                                    | мма чистой п                          | рибыли                                                                                                    |         |          |   |
| 17 |         | 11 21 2                                                                                                    |                                       |                                                                                                    |         |          |   |
| 18 |         |                                                                                                    |                                       |                                                                                                    | -       |          |   |
| 19 |         |                                                                                                    |                                       |                                                                                                    |         |          |   |
| 20 |         | and the second second s |                                       |                                                                                                    |         |          |   |
| 21 |         | and the set                                                                                                    |                                       | and an other                                                                                                    |         |          |   |
| 22 |         | No the second                                                                                                    |                                       | and the second second s |         |          |   |
| 23 |         |                                                                                                    |                                       | 100                                                                                                    |         |          |   |
| 24 |         |                                                                                                    | States and States and                 |                                                                                                    |         |          |   |
| 25 |         |                                                                                                    |                                       |                                                                                                    |         |          |   |
| 26 |         |                                                                                                    | 1 1 1 1 1 1 1 1 1 1 1 1 1 1 1 1 1 1 1 |                                                                                                    |         |          |   |
| 27 |         |                                                                                                    |                                       |                                                                                                    |         |          |   |
| 28 |         | В нварь                                                                                                    | 📕 Февраль 🧧 Март                      | 📕 Апрель                                                                                                    |         |          |   |
| 29 |         | Май                                                                                                    | Июнь 📕 Июль                           | Август                                                                                                    |         |          |   |
| 30 | P       | Сентябрь                                                                                                    | 📒 Октябрь 📲 Ноябј                     | рь 💻 Декабрь                                                                                                    |         |          |   |
| 31 |         |                                                                                                    |                                       |                                                                                                    |         |          |   |

Рис. 3. Расчет прибыли и построение диаграммы